<u>Step 1</u> Log into the new RSS online system (NB if you haven't registered to use the new online system yet (since July 2022), you'll need to do that.

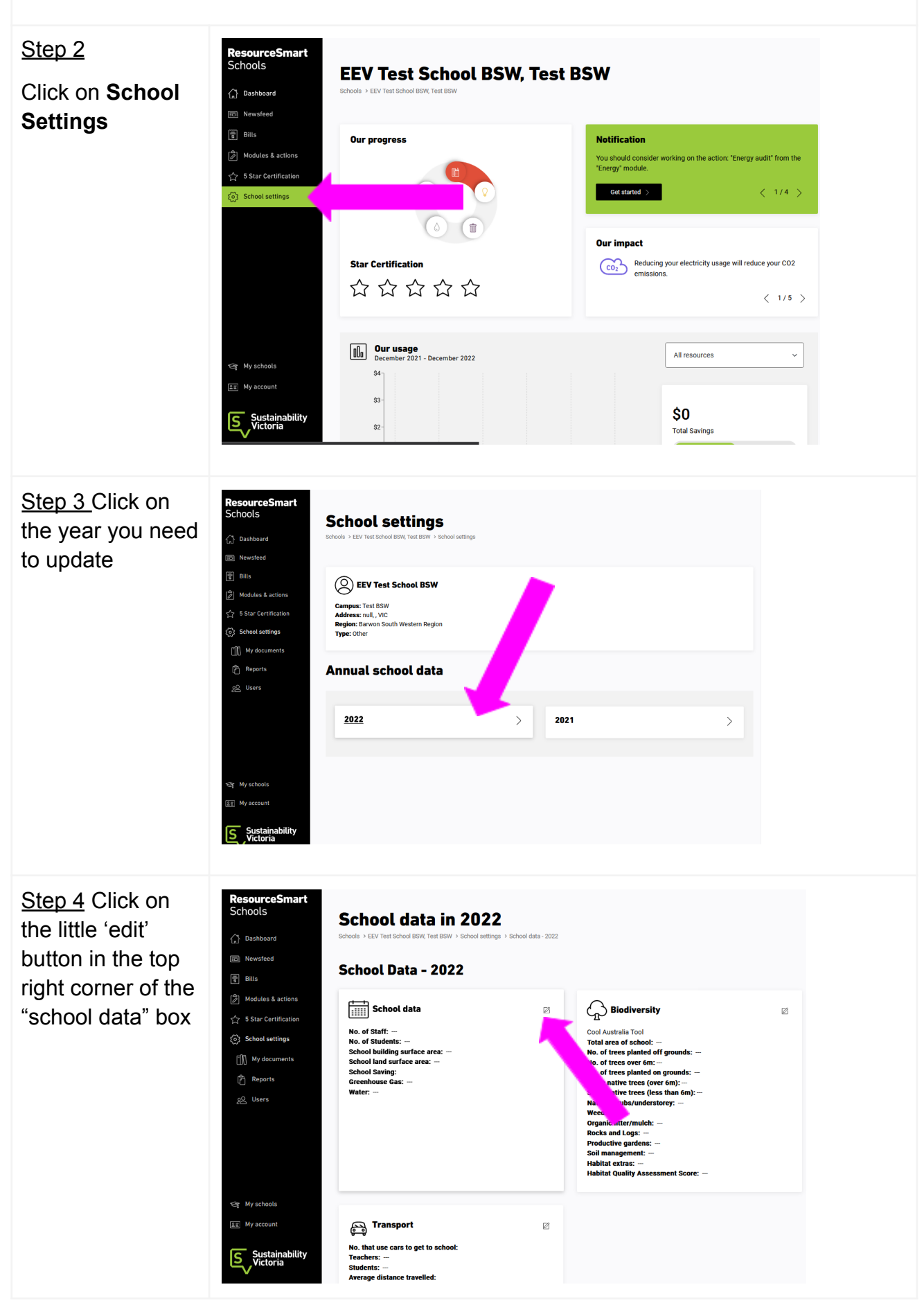

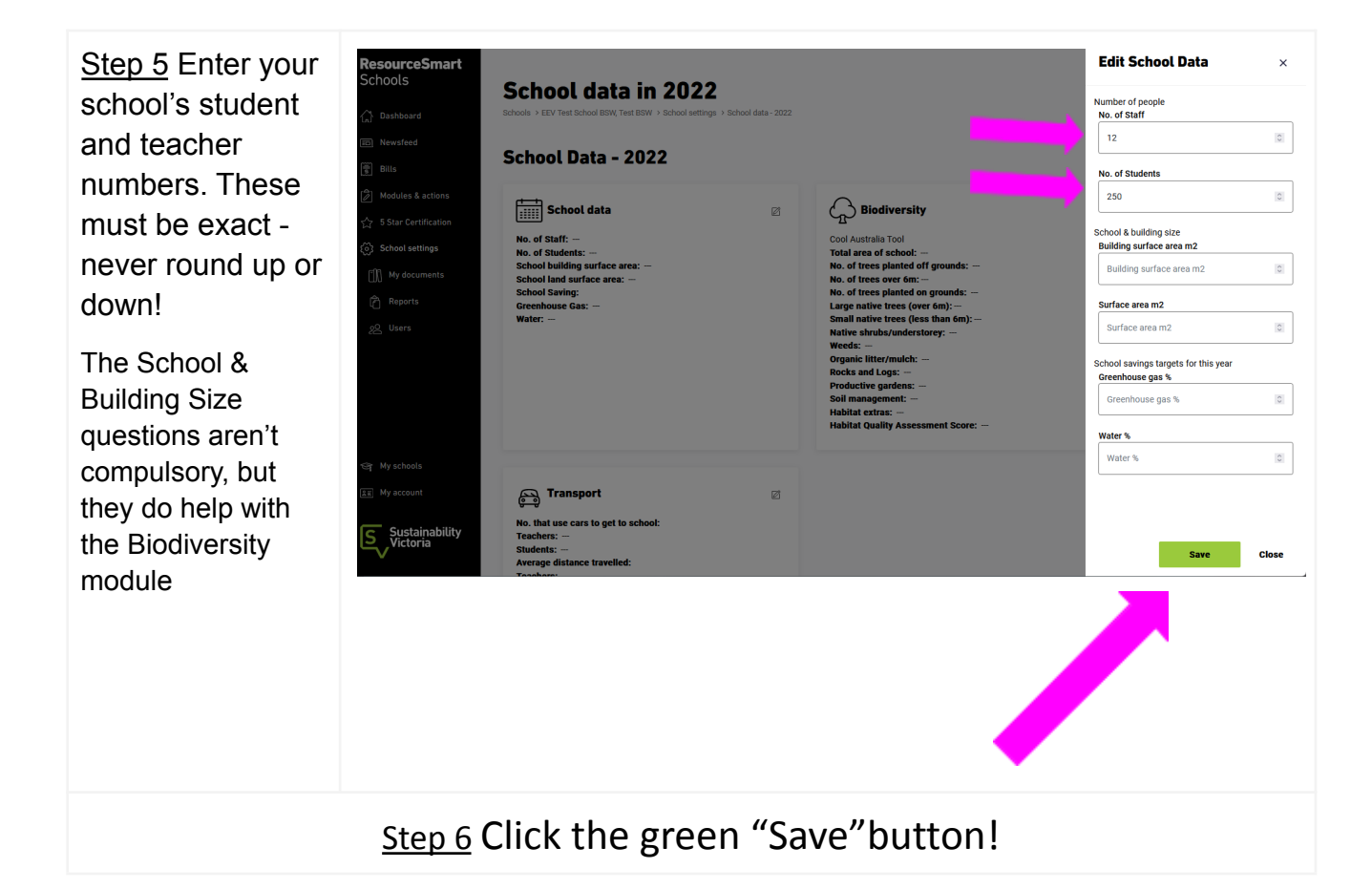